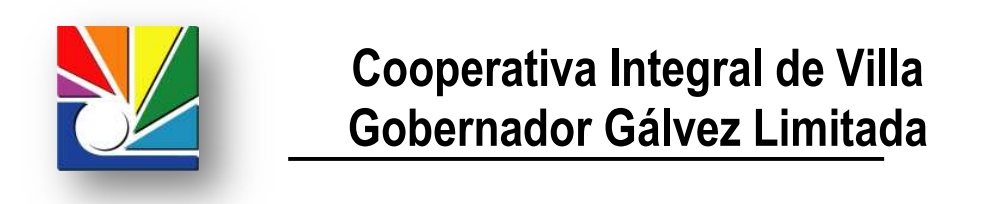

## **NUEVO MEDIO DE PAGO**

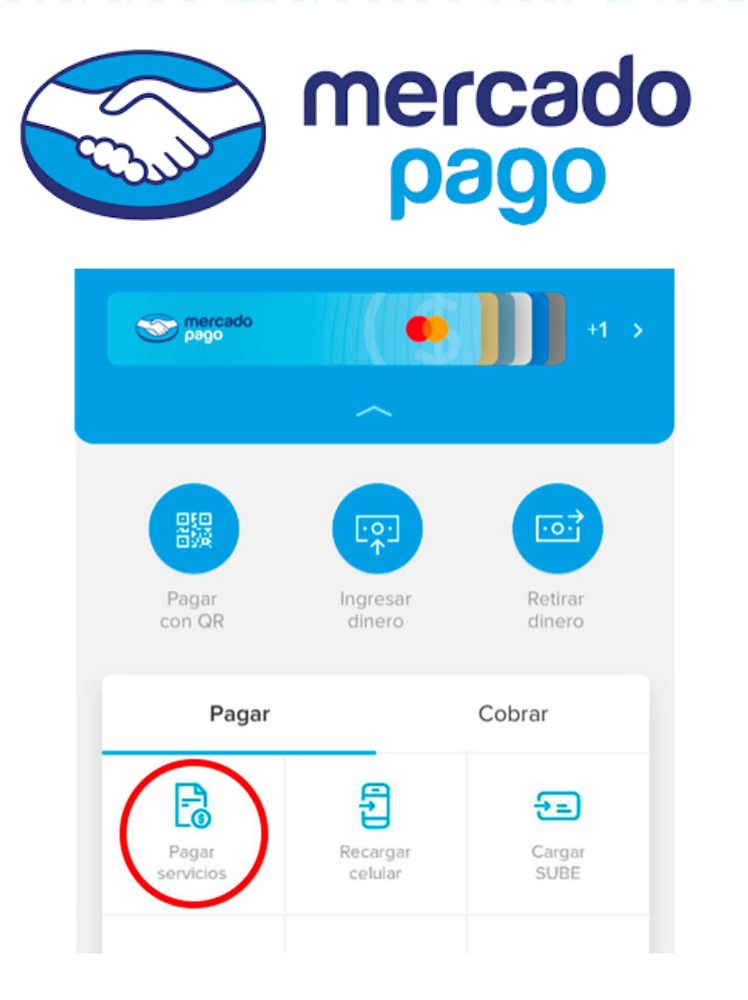

- Ir a Cuentas y Servicios.
- Pagar una cuenta nueva.
- Ingresar a datos de Cliente.
- En el buscador colocar: Cooperativa Integral de Villa Gdor. Gálvez Ltda. y seleccionar cuando aparezca en el menú.
  - En código de Cliente, se deberá colocar el N.º de Código de Pago que figura en la Liquidación de Servicio.
  - A continuación, podrá pagar la última Liquidación de servicio, hasta el ultimo vencimiento.